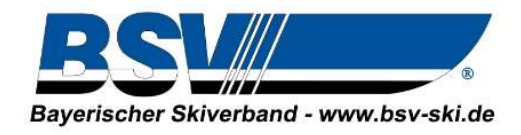

## Beschreibung Datenaustausch <mark>Strava</mark> (OHNE Pulsuhr nur App)

Landestrainer Skilanglauf Stephan Popp Saaleweg 3 95234 Sparneck Tel.:0171/9331216 Fax.:09251/6551 Email: stephan.popp@bsv-ski.de

Kurzbeschreibung zum Erfassen von Einzelsportlern für das neue virtuelle WK Tool Winterchallenge = "DSV" Nachwuchschallenge.

Wir befinden uns aktuell in einer zweiten Testphase für dieses neue, von Martin Kade erstellte Programm, was für uns nach aktuellem Stand auch in ganz Deutschland zu einem Hilfsmittel für den kommenden Winter und auch fortführend in die Zukunft (ohne Corona für Vereine) werden kann.

Ich möchte euch kurz mit dieser Beschreibung den Weg zur Einzeleingabe näherbringen und verwende dazu die Strava App. Wichtig dabei ist jedoch immer, dass man in den Datenschutzeinstellungen, wie ich euch gleich beschreibe, die Aktivitäten öffentlich macht.

Anmeldung bei Strava:

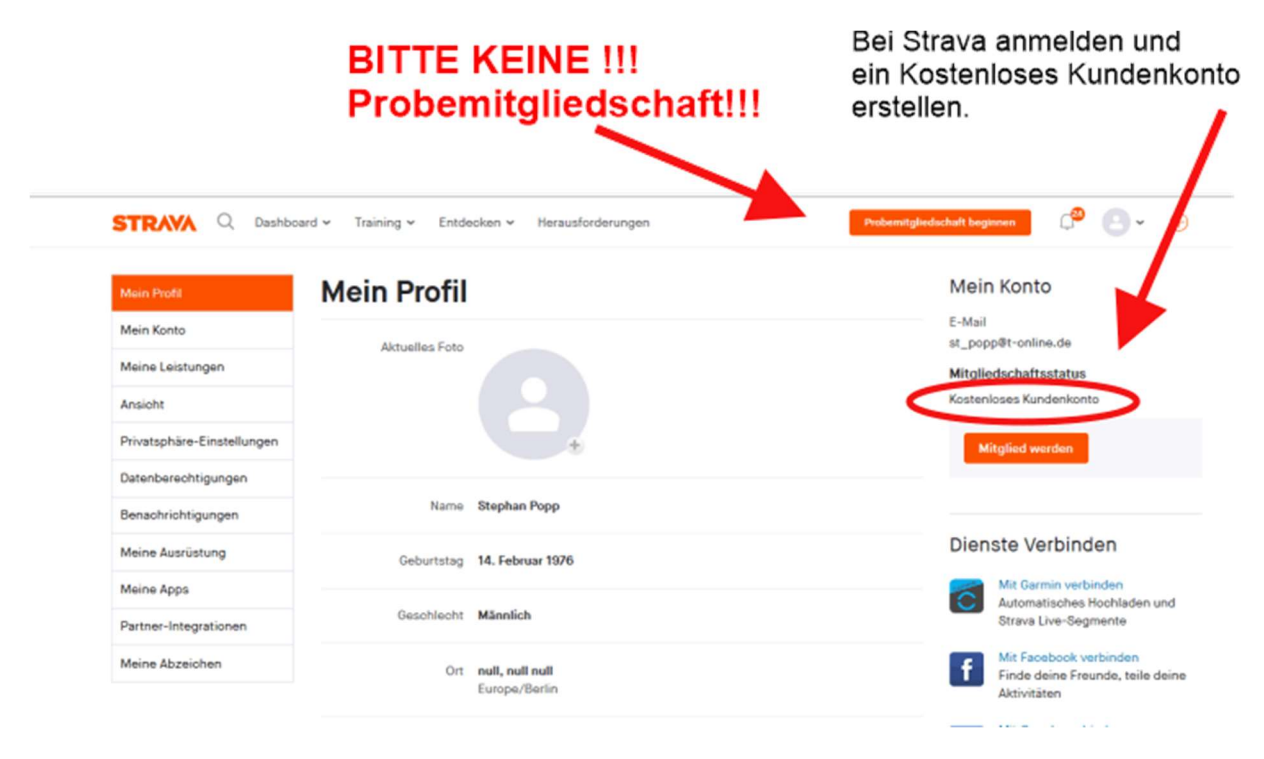

## Bayerischer Skiverband e.V. Georg-Brauchle-Ring 93 | 80992 München

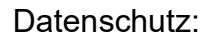

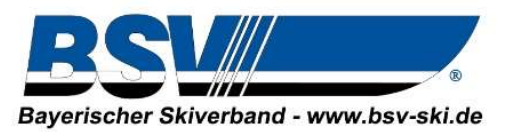

Privatsphäre-Einstellungen → Aktivitäten → ALLE

## Datenschutz

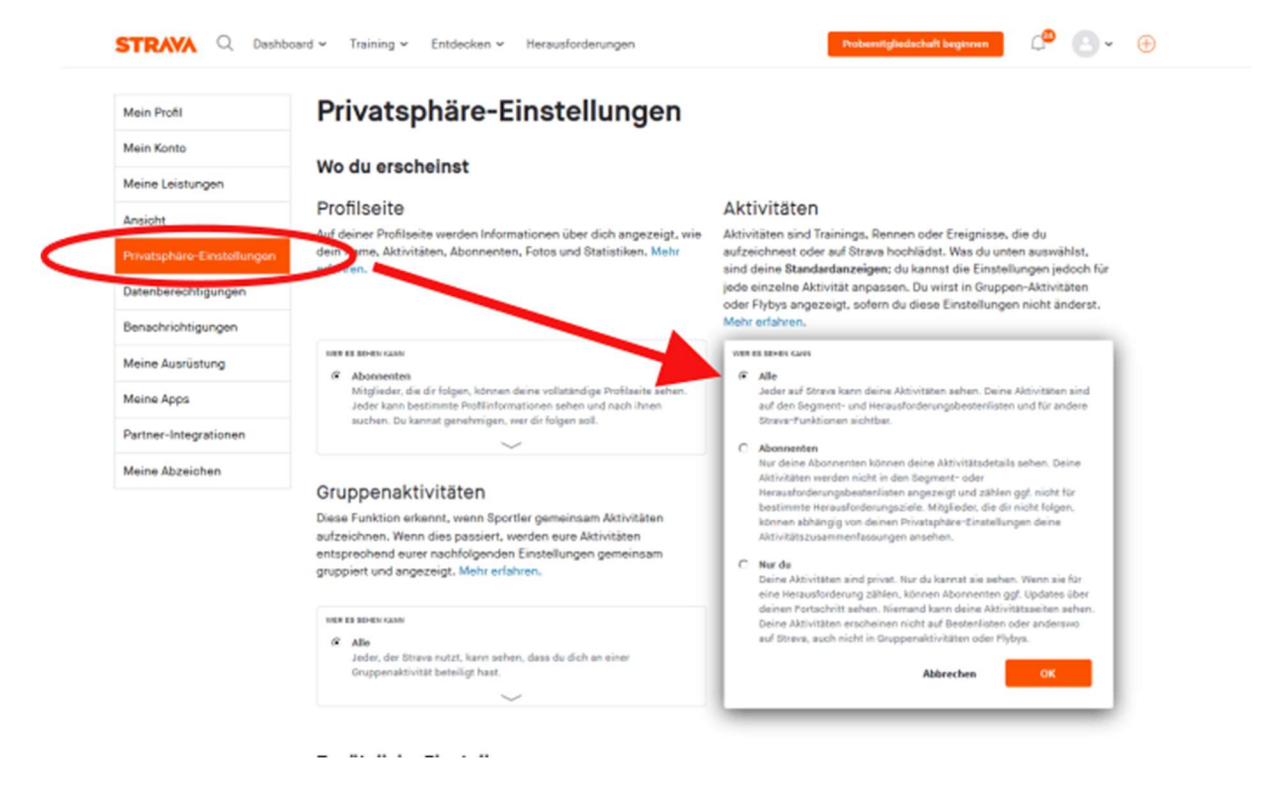

Bis hierher geht es mit PC und dem Handy gleichermaßen. Ab jetzt wird die App auf dem Handy benötigt, um die Einheit aufzuzeichnen.

|         | 09:14 🕈                                                           |                   | .al 🗢 👪           | 09:26 🕈         |           | .al 🗢 👪                           |                     |          |            |  |  |
|---------|-------------------------------------------------------------------|-------------------|-------------------|-----------------|-----------|-----------------------------------|---------------------|----------|------------|--|--|
|         | < Profil                                                          | Feed              |                   | Einstellungen   | Langlauf  | Schließen                         | 09:26 -             |          | .al 🗢 💽    |  |  |
|         | Stephan Popp<br>36 Oestern um 14.75                               |                   |                   |                 |           |                                   | Einstellungen       | Langlauf | Schließen  |  |  |
|         | Fahrt am Nachmittag<br>Ref Durchschi Li<br>38 km 1h 2min 176 W    |                   | tn. Leistung<br>V |                 |           |                                   |                     |          |            |  |  |
| Aufzeic | ф (С) <u>ф</u>                                                    |                   |                   |                 |           | Wähle eine Sportart aus Verwerter |                     |          |            |  |  |
|         | Stephan Popp<br>C destam um C0:37                                 |                   |                   |                 |           | X Ski – Abfs                      | shrt                |          |            |  |  |
|         | Cross Ochsenkopf<br>Datarz<br>7,14 km 250 m austrichnungen<br>6 6 |                   | Auszeichnungen    | Sportart wählen |           | en 🗸                              | X Skitour           |          |            |  |  |
|         |                                                                   |                   | • • 6             |                 |           |                                   | X Langlauf          |          | Aktueliste |  |  |
|         | hnen                                                              |                   |                   |                 | 🖉 Snowboa | rđ                                |                     |          |            |  |  |
|         |                                                                   |                   | ment              | eKarten         |           | Dacht_athermelikeen               | 00 Schnees          | chuh     |            |  |  |
|         |                                                                   |                   | 2 made            |                 |           |                                   | 0] Stand-up-Paddeln |          |            |  |  |
|         | That Rud                                                          | Son gerat         | L.                |                 |           |                                   | Ø Surfen            |          |            |  |  |
|         | Feed                                                              | Ereza Autzeictnen | Taking            | -               | START     |                                   | Schwimm             | ien      |            |  |  |

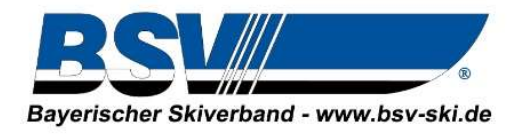

Bitte die Aufzeichnung bei WK- Beginn neu starten, das Ein- Auslaufen sollte eine extra Einheit sein. Die Einheit bitte abspeichern und prüfen, ob die Einheit den richtigen Namen hat, dass kann bei Bedarf in der App geändert werden:

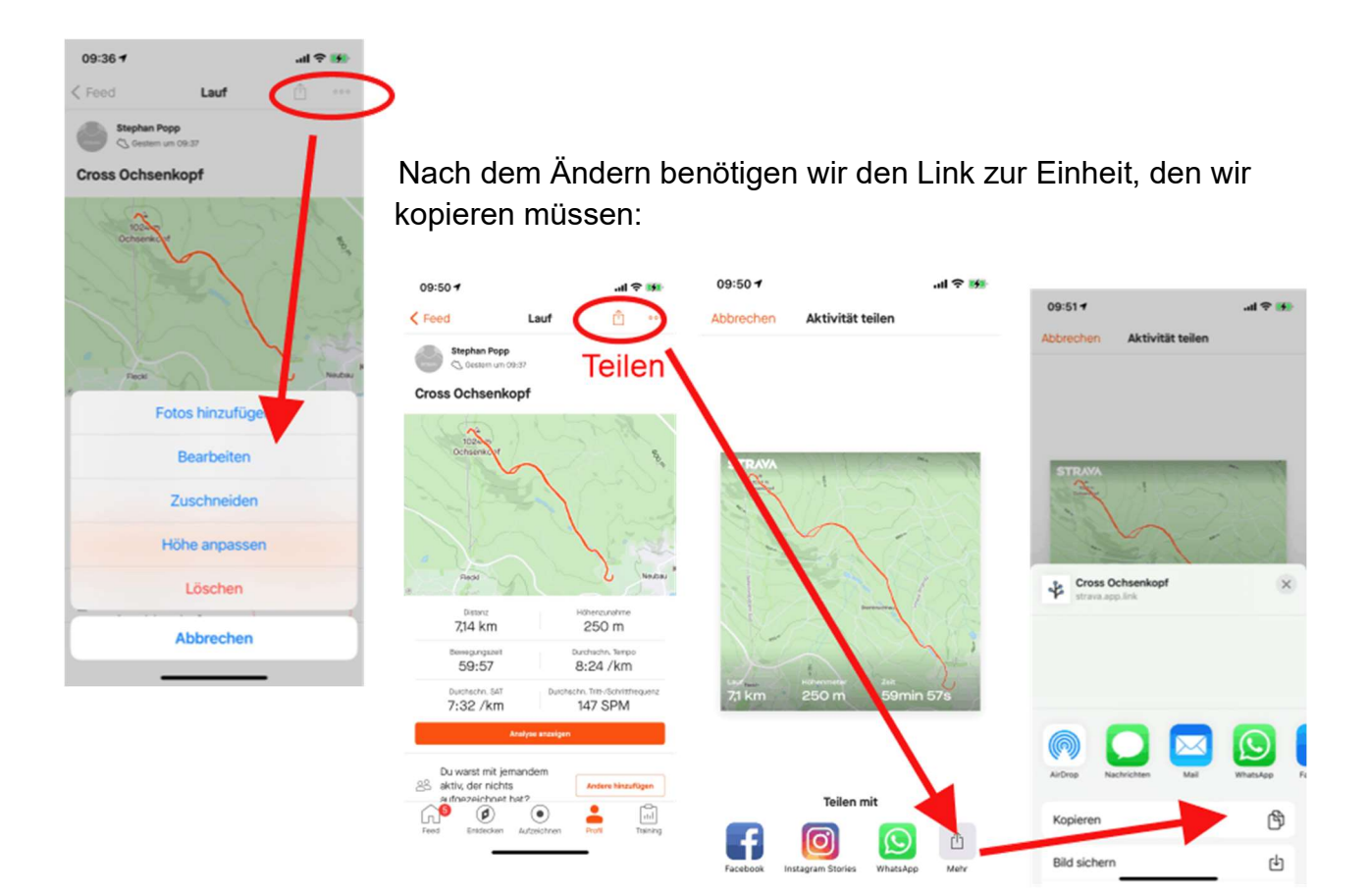

Dieser Ablauf ist bei den einzelnen Apps, etwas unterschiedlich geht aber auch mit anderen Anbietern und ist in etwa immer das Gleiche... Die Einheit muss für jeden sichtbar gemacht werden und dann benötigt man den Link dazu. Was nun kommt ist für alle GLEICH.

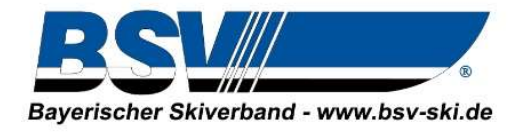

Sobald ihr eure Einheit habt geht ihr bitte auf folgende neue WEBSEITE:

## https://event-hub.org/challenge

Ihr müsst euch **NICHT anmelden oder ein Konto erstellen!!!!! Teilnahme geht OHNE...** nur für das Anlegen von Veranstaltungen und dem Hochladen von Excel Listen ist eine Anmeldung/Registrierung erforderlich.

Auf der Seite sind verschiedene Einheiten angelegt, ihr wählt euch diese Einheit aus, bei der ihr teilnehmen möchtet:

| Akt         | V Geplant Suchen nach                                                                                                    | WinterChalleng                                                       |                                                                  |  |  |
|-------------|----------------------------------------------------------------------------------------------------|----------------------------------------------------------------------|------------------------------------------------------------------|--|--|
|             |                                                                                                    | powered by event-hub.org                                             | 25                                                               |  |  |
| i           | Aktive Herausforderungen werden weiter oben gelistet. Neben o<br>auch nach ausrichtendem Verein, Veranstaltungsort, Regierungsl | lem Veranstaltungsnamen kannst du<br>pezirk oder Bundesland suchen.  |                                                                  |  |  |
| <b>-3</b> * | noch 7 Tage Crosslauf                                                                                                    | Bayern<br>O Teilnehmer                                               |                                                                  |  |  |
|             | 2500m Cross Weltweit                                                                                                    | AKTIVITATEN                                                          | AKTIVITATEN                                                      |  |  |
|             | Beginn: 30.11.2020 um 06:00 Ubr                                                                                                 | Gestern                                                              |                                                                  |  |  |
|             | Ende: 06.12.2020 um 22:00 Uhr                                                                                                   | Testwettkampf BSV/SVO                                                |                                                                  |  |  |
|             | Teilnehmen                                                                                                    | Niklas Opel hat teilgenommen<br>5.00 Kilometer in 25:21 Minuten      | Niklas Opel hat teilgenommen<br>5.00 Kilometer in 25:21 Minuten  |  |  |
| x           | noch 2 Tage Crosslauf                                                                                                    | Nordrhein-Westfalen                                                  | Gestern<br>Challenge Davos<br>Korbinian Heiland hat teilgenommen |  |  |
| -)          | 5k Challenge                                                                                                    | 20 Teilnehmer Korbinian Heiland hat teilgenommen                     |                                                                  |  |  |
|             | beim Team EventHub                                                                                                    | 15.00 Kilometer in 50:35 Minuten                                     |                                                                  |  |  |
|             | Beginn: 24.11.2020 um 06:00 Uhr<br>Ende: 01.12.2020 um 22:00 Uhr                                                                | Gestern<br>Testwettkampf BSV/SVO                                     |                                                                  |  |  |
|             | Teilnehmen                                                                                                    | Frederike Harles hat teilgenommen<br>2.50 Kilometer in 49:27 Minuten |                                                                  |  |  |
| AYA         | vor 11 Stunden Skiroller (frei)                                                                                                 | Bayern Gestern                                                       |                                                                  |  |  |
| 124         | Testwettkampf BSV/SVO                                                                                                    | 16 Teilnehmer Testwettkampf BSV/SVO                                  |                                                                  |  |  |
|             | beim TEAM BSV Skilanglauf in Skirollerbahn Neubau                                                                               | 5.00 Kilometer in 12:22 Minuten                                      |                                                                  |  |  |
|             | Beginn: 25.11.2020 um 06:00 Uhr<br>Ende: 29.11.2020 um 22:00 Uhr                                                                | Gestern                                                              |                                                                  |  |  |
| *           | vor 11 Stunden Skilanglauf (klassisch)                                                                                          | Bayern Ute Gubitz hat teilgenommen                                   |                                                                  |  |  |
|             | Challenge Davos                                                                                                    | 5 Teilnehmer 5.00 Kilometer in 29:24 Minuten                         |                                                                  |  |  |
|             | beim TEAM BSV Skilanglauf in Davos Schweiz                                                                                      |                                                                      |                                                                  |  |  |
|             | Ende: 29.11.2020 um 06:00 Uhr                                                                                                   |                                                                      |                                                                  |  |  |
|             |                                                                                                    |                                                                      |                                                                  |  |  |

Ihr werdet dann zu folgender Eingabemaske kommen:

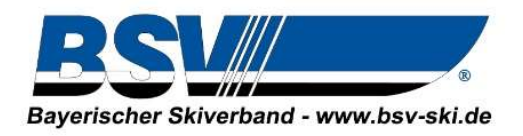

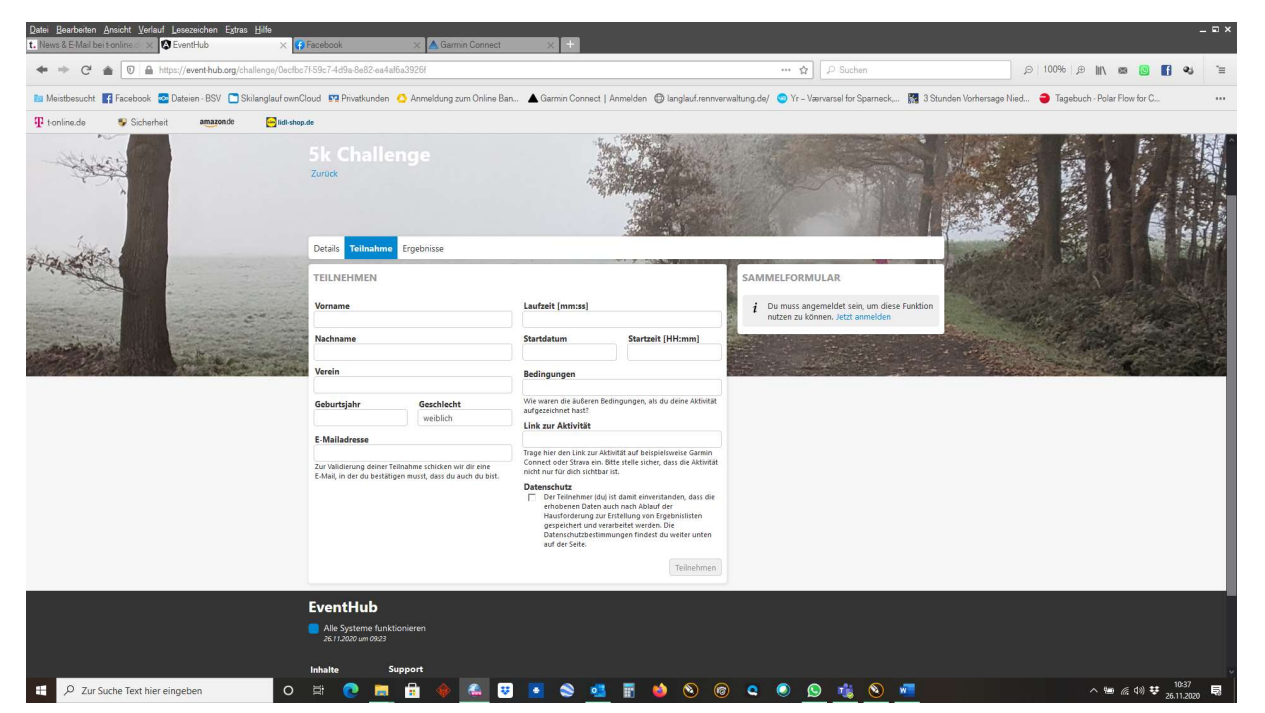

Diese Daten nun bitte eintragen, und bei Link zur Einheit dann euren Link aus Garmin...etc... einfügen.....

Eure Daten werden nicht gespeichert, ihr bekommt nur kurz eine Mail, damit ihr eure Eingabe bestätigen müsst... (Hintergrund ist, dass keine 10000 Zeiten über ausländische Roboter eingespielt werden).

Nach Mailbestätigung werdet ihr in der Zeiten-/ Ergebnisliste auftauchen.

Das Ganze geht immer nur während der festgelegten WK Zeit/ Tage. Sobald diese vorüber ist, wandert der WK mit einer Zeitenliste in DURCHGEFÜHRT. Ihr könnt auch Strecken mehrmals laufen, um euch zu verbessern, dann wird immer nur die beste Einheit zu sehen sein.

Mit sportlichen Grüßen